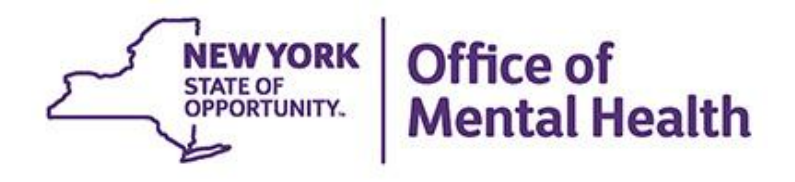

# New PSYCKES Features Release 7.3.0

### We will begin shortly

To hear the webinar, click "Call Me" in the Audio Connection box and enter your phone number - the WebEx system will call your phone

If you do not see the Audio Connection box, go to the top of your WebEx screen, click "Communicate" > "Audio Connection" > "Join Teleconference"

Kristen McLaughlin, MA Medical Informatics | PSYCKES Office of Population Health & Evaluation November 9, 2021

### Q&A via WebEx

- All phone lines are muted
- Access "Q&A" box in WebEx menu at the right of your screen; if you expanded the view of the webinar to full screen, hover cursor over bar at top of screen to see menu
- Type questions using the "Q&A" feature
  - Submit to "all panelists" (default)
  - Please do not use Chat function for Q&A
- Slides will be emailed to attendees after the webinar

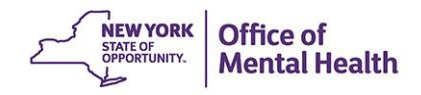

### Agenda

- PSYCKES Overview
- Demonstration of New Features in Release 7.3.0
  - New BH QARR Measures Added to Quality Indicator Reports
  - Recipient Search Revised Layout
  - Race and Ethnicity Filters Added to Recipient Search
  - Perform a Non-Medicaid Population Search in Recipient Search
  - Real-time Health Home Plus Service Information from DOH MAPP
  - NYSoH Message in Clinical Summary for Clients Using NYSoH to Recertify Medicaid
  - Diagnoses in Clinical Summary Beyond Primary and Secondary
  - Enhancements to Managed Care POP Data Entry Portal
  - Create Client Accounts for MyCHOIS Consumer Application
  - iOS Mobile App Release 5.0: Redesigned Clinical Summary for iPad
- Training & Technical Support

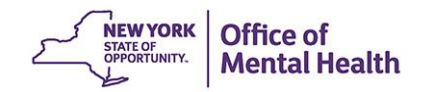

# **PSYCKES** Overview

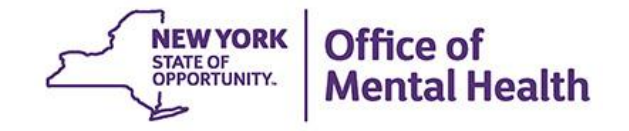

### What is **PSYCKES**?

- A secure, HIPAA-compliant online application for sharing Medicaid claims and encounter data and other state administrative data
- Designed to support data-driven clinical decisionmaking, care coordination and quality improvement
- Ongoing data updates
  - Clinical Summary updated weekly
  - Quality Indicator reports updated monthly

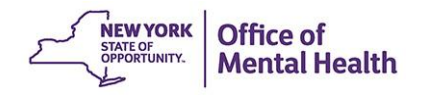

## Who is Viewable in PSYCKES?

- Over 10 million NYS Medicaid enrollees (currently or past)
  - Fee for service claims
  - Managed care enrollees, all product lines
  - Dual-eligible (Medicare/Medicaid) and Medicaid/Commercial
- Behavioral Health Population (any history of):
  - Psychiatric or substance use service,
  - Psychiatric or substance use diagnosis, OR
  - Psychotropic medication
- Provides all data general medical, behavioral health, residential

### What Data is Available in PSYCKES?

- Clinical Summary provides up to 5 years of data, updated weekly
- All Medicaid FFS claims and Managed Care encounter data, across treatment settings
  - Medications, medical and behavioral health outpatient and inpatient services, ER, care coordination, residential, lab, and more!
- Multiple other state administrative databases (0-7 day lag):
  - Health Home enrollment & CMA provider (DOH MAPP)
  - Managed Care Plan & HARP status (MC Enrollment Table)
  - MC Plan assigned Primary Care Physician (Quarterly, DOH)
  - State Psychiatric Center EMR
  - Assisted Outpatient Treatment provider contact (OMH TACT)
  - Assertive Community Treatment provider contact (OMH CAIRS)
  - Adult Housing/Residential program Information (OMH CAIRS)
  - Suicide attempt (OMH NIMRS)
  - Safety plans/screenings and assessments entered by providers in PSYCKES MyCHOIS
  - IMT and AOT Referral Under Investigation (DOHMH)

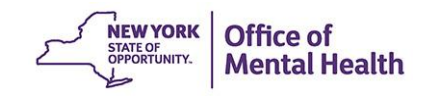

### **Quality Indicators "Flags"**

- PSYCKES identifies clients flagged for quality concerns in order to inform the treating provider or network and to support clinical review and quality improvement
- When a client has an applicable quality flag, the provider is allowed access to that individual's Clinical Summary
- Examples of current quality flags include:
  - No diabetes monitoring for individuals with diabetes and schizophrenia
  - Low medication adherence for individuals with schizophrenia
  - No follow-up after MH inpatient within 7 days; within 30 days
  - High utilization of inpatient/emergency room, Hospital Readmission
  - HARP Enrolled-Not Assessed for HCBS, Health Home Plus-Eligible, No Health Home Plus Service

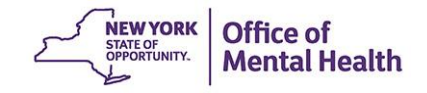

# 7.3.0 New Features!

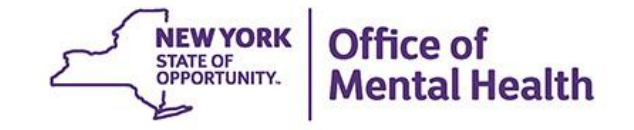

New BH QARR Measures Added to Quality Indicator Reports

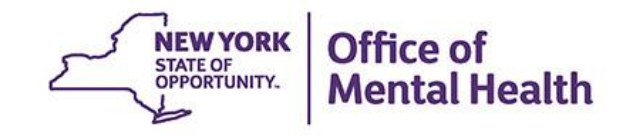

### **New BH QARR Measures**

- The following new measures were added to the BH QARR - DOH Performance Tracking Measure indicator set in My QI Report, Statewide Reports, Recipient Search, and the Clinical Summary:
  - No Follow Up after Mental Health Emergency Department Visit – 7 Days
  - No Metabolic Monitoring (Glucose/HbA1c and LDL-C) Child & Adolescent on Antipsychotic
  - No Metabolic Monitoring (Glucose/HbA1c) Child and Adolescent on Antipsychotic
  - No Metabolic Monitoring (LDL-C) Child and Adolescent on Antipsychotic

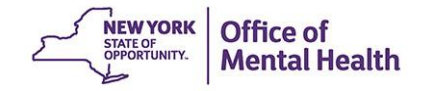

| My QI Report - Statewide Reports Re                                                                                                    | cipient Search           | Provider Search        | Registrar - Us                     | age <del>-</del> | Utilization Reports     | MyCHOIS /          | Adult Home                  |            |
|----------------------------------------------------------------------------------------------------|--------------------------|------------------------|------------------------------------|------------------|-------------------------|--------------------|-----------------------------|------------|
| <provider search<="" th=""><th></th><th>MAIN S</th><th>STREET CL<br/>or Overview As Of 10/</th><th>INIC<br/>01/2021</th><th>0</th><th></th><th>DF</th><th>減<br/>Excel</th></provider> |                          | MAIN S                 | STREET CL<br>or Overview As Of 10/ | INIC<br>01/2021  | 0                       |                    | DF                          | 減<br>Excel |
| REGION: ALL COUNTY: ALL SITE: ALL PROGRAM                                                                                                    | TYPE: ALL AGE: ALL       | MC PRODUCT LINE        | all man As                         | a re<br>ecific   | minder, th<br>indicator | e meası<br>set are | ures in this<br>run monthly |            |
| Indicator Set: BH QARR - DOH Performance                                                                                                    | Tracking Measure         | - as of 04/01/202      | afte                               | er a             | 6-month d               | ata mat            | uration period              |            |
| Indicator Set Indicator                                                                                                    |                          |                        |                                    |                  |                         |                    |                             |            |
| Indicator                                                                                                    | Population $\Rightarrow$ | Eligible<br>Population | # with QI Flag $\Rightarrow$       | \$               | Regional %              | Statewide %        | 25% 50% 75%                 | 100%       |
| 1. No Follow Up for Child on ADHD Med -<br>Initiation                                                                                                    | Child                    | 19                     | 9                                  | 47.37            | 35.07                   | 36.88              | 47.37<br>35.07<br>36.88     |            |
| 2. No Follow Up for Child on ADHD Med -<br>Continuation                                                                                                    | Child                    | 3                      | 1                                  | 33.33            | 29.43                   | 33.93              | 33.33<br>29.43<br>33.93     |            |
| 3. Antidepressant Medication<br>Discontinued - Acute Phase                                                                                                    | Adult                    | 451                    | 189                                | 41.91            | 41.36                   | 43.67              | 41.91<br>41.36<br>43.67     |            |
| 4. Antidepressant Medication<br>Discontinued - Recovery Phase                                                                                                    | Adult                    | 448                    | 243                                | 54.24            | 53.99                   | 57.09              | 54.24<br>53.99<br>57.09     |            |
| 5. Low Antipsychotic Medication<br>Adherence - Schizophrenia                                                                                                    | Adult                    | 298                    | 113                                | 37.92            | 36.46                   | 37.88              | 37.92<br>36.46<br>37.88     |            |
| 6. No Follow Up after MH Inpatient - 7<br>Days                                                                                                    | 6+                       | 337                    | 138                                | 40.95            | 42.52                   | 43.09              | 40.95<br>42.52<br>43.09     |            |
| 7. No Follow Up After MH ED Visit - 7<br>Days                                                                                                    | 6+                       | 172                    | 98                                 | 56.98            | 37.01                   | 33.33              | 37.01<br>33.33              |            |
| 8. No Engagement in SUD Treatment                                                                                                    | Adol & Adult             | 700                    | 510                                | 72.86            | 69.83                   | 72.18              | 72.80<br>69.83<br>72.18     | 5          |
|                                                                                                    |                          |                        |                                    |                  |                         |                    |                             |            |

| My QI Report -                                             | Statewide Reports                 | Recipient Search          | Provider Search        | Registrar - Us                     | age -                           | Utilization Reports | MyCHOIS / | Adult Home                     |  |  |
|------------------------------------------------------------|-----------------------------------|---------------------------|------------------------|------------------------------------|---------------------------------|---------------------|-----------|--------------------------------|--|--|
| Provider Search                                            |                                   |                           | MAIN<br>Quality Indica | STREET CI<br>tor Overview As Of 10 | <b>INIC</b><br>/01/2021         | 0                   |           | DF Excel                       |  |  |
| REGION: ALL COUNTY:                                        | ALL SITE: ALL PROG                | RAM TYPE: ALL AGE: A      | LL MC PRODUCT LIN      | E: ALL MANAGED C                   | High                            | nlighted m          | etabolic  | measures                       |  |  |
| Indicator Set: BH QA                                       | ARR - DOH Performa                | nce Tracking Measu        | re - as of 04/01/20    | 21                                 | were previously combined as one |                     |           |                                |  |  |
| Indicator Set In                                           | dicator                           |                           |                        |                                    | mea                             | asure, and          | now the   | ey are broken                  |  |  |
| In                                                         | dicator                           | + Population              | Eligible<br>Population | # with QI Flag                     | out                             | into 3 sepa         | arate me  | asures                         |  |  |
| 9. No Initiation of Sl                                     | JD Treatment                      | Adol & Adult              | 761                    | 280                                | 36.79                           | 33.10               | 34.16     | 36.79<br>33.10<br>34.16        |  |  |
| 10. No Diabetes Scr<br>Schizophrenia/Bipo                  | eening -<br>Iar on Antipsychoti   | Adult                     | 590                    | 183                                | 31.02                           | 26.89               | 29.62     | 31.02<br>26.89<br>29.62        |  |  |
| 11. No Metabolic Me<br>(Gluc/HbA1c and LE<br>Antipsychotic | onitoring<br>DL-C) Child & Adol c | Child & Adol (1<br>to 17) | 27                     | 19                                 | 70.37                           | 66.42               | 69.19     | 70.37<br>66.42<br>69.19        |  |  |
| 12. No Metabolic M<br>(Gluc/HbA1c) Child<br>Antipsychotic  | onitoring<br>& Adol on            | Child & Adol (1<br>to 17) | 27                     | 25                                 | 92.59                           | 79.60               | 81.67     | <u>92/59</u><br>79.60<br>81.67 |  |  |
| 13. No Metabolic M<br>Child & Adol on Anti                 | onitoring (LDL-C)<br>psychotic    | Child & Adol (1<br>to 17) | 27                     | 26                                 | 96.3                            | 98.43               | 98.61     | 96/30<br>98/43<br>98/61        |  |  |
| 14. No Diabetes Mo<br>Schizophrenia                        | nitoring - DM &                   | Adult                     | 101                    | 45                                 | 44.55                           | 34.86               | 38.43     | 44.55<br>34.86<br>38.43        |  |  |
| 15. No Follow Up af<br>Days                                | ter MH Inpatient - 3              | 6+                        | 337                    | 92                                 | 27.3                            | 29.38               | 28.97     | 27.30<br>29.38<br>28.97        |  |  |
| 16. No CV Monitorin<br>Schizophrenia                       | ng - CV &                         | Adult                     | 14                     | 7                                  | 50                              | 32.17               | 33.32     | 50.00<br>32.17<br>33.32        |  |  |
| 17. No Psychosocia<br>on Antipsychotic                     | l Care - Child & Ado              | Child                     | 14                     | 4                                  | 28.57                           | 29.08               | 27.38     | 28.57<br>29.08<br>27.38        |  |  |
| BH QARR - DOH 202<br>Subset (1-13)                         | 20 Quality Incentive              | All                       | 1,589                  | 1,044                              | 65.7                            | 64.01               | 65.97     | 65.70<br>64.01<br>65.97        |  |  |
| BH QARR - DOH 202<br>Summary (1-17)                        | 0 Total Indicator                 | All                       | 1,602                  | 1,069                              | 66.73                           | 64.48               | 66.32     | 66.73<br>64.48<br>66.32        |  |  |

# New Recipient Search Layout/Filters

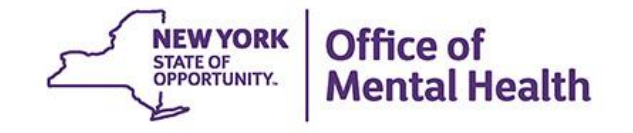

| STATE OF<br>OPPORTUNITY. Office of<br>Mental Health                                            | ealth PSYCKES De-identify Settings -                                                                                                    |                 |             |                    |                      |                  |            | Log Off         |  |
|------------------------------------------------------------------------------------------------|----------------------------------------------------------------------------------------------------|-----------------|-------------|--------------------|----------------------|------------------|------------|-----------------|--|
| My QI Report - Statewide Reports                                                               | Recipient Search                                                                                                    | Provider Search | Registrar 🗸 | Usage <del>-</del> | Utilization Reports  | MyCHOIS          | Adult Home |                 |  |
|                                                                                                |                                                                                                    | Rec             | ipient Se   | arch               |                      | Limit results to | 50 🗸 s     | earch Reset     |  |
| Filters in tRecipient IdentificMedicaid IDIncidents"                                           | Recipient Identified example, "High Need Population," "AOT Status," and "Alerts &<br>Medicaid ID Incidents" are now located at the top right |                 |             |                    |                      |                  |            |                 |  |
| AB00000A                                                                                       |                                                                                                    |                 |             |                    |                      |                  | MM/DD/Y    | YYY             |  |
| Characteristics as of 10/31/2021                                                               |                                                                                                    |                 |             |                    |                      |                  |            |                 |  |
| Age Range                                                                                      | Го                                                                                                    | Gender          |             |                    | Population           |                  |            | ~               |  |
| Race                                                                                           |                                                                                                    |                 | •           | H                  | igh Need Population  |                  |            | ~               |  |
| Ethnicity                                                                                      |                                                                                                    |                 | ~           |                    | AOT Status           |                  |            | ~               |  |
| County of Fiscal Responsibility                                                                |                                                                                                    |                 | ~           |                    | Alerts & Incidents   |                  |            | ~               |  |
| Managed Care Plan & Medicaid                                                                   |                                                                                                    |                 |             |                    |                      |                  |            |                 |  |
| Managed Care                                                                                   |                                                                                                    |                 | ~           | Chile              | dren's Waiver Status |                  |            | ~               |  |
| MC Product Line                                                                                |                                                                                                    |                 | ~           |                    | HARP Status          |                  |            | ~               |  |
| Medicaid Enrollment Status                                                                     |                                                                                                    |                 | ~           | HARP HCBS          | Assessment Status    |                  |            | ~               |  |
| Medicaid Restrictions                                                                          |                                                                                                    |                 | ~           | HARP HCBS          | Assessment Results   |                  |            | ~               |  |
| Quality Flag as of 10/01/2021                                                                  |                                                                                                    | C Definitions   | Servic      | es: Specific       | Provider as of 10/01 | /2021            |            | Past 1 Year 🗸 🗸 |  |
| HARP Enrolled - Not Health Home Enrolled - (up<br>HARP-Enrolled - No Assessment for HCBS - (up | pdated weekly)<br>odated weekly)                                                                                                    |                 | -           | Provi              | ider                 |                  |            |                 |  |

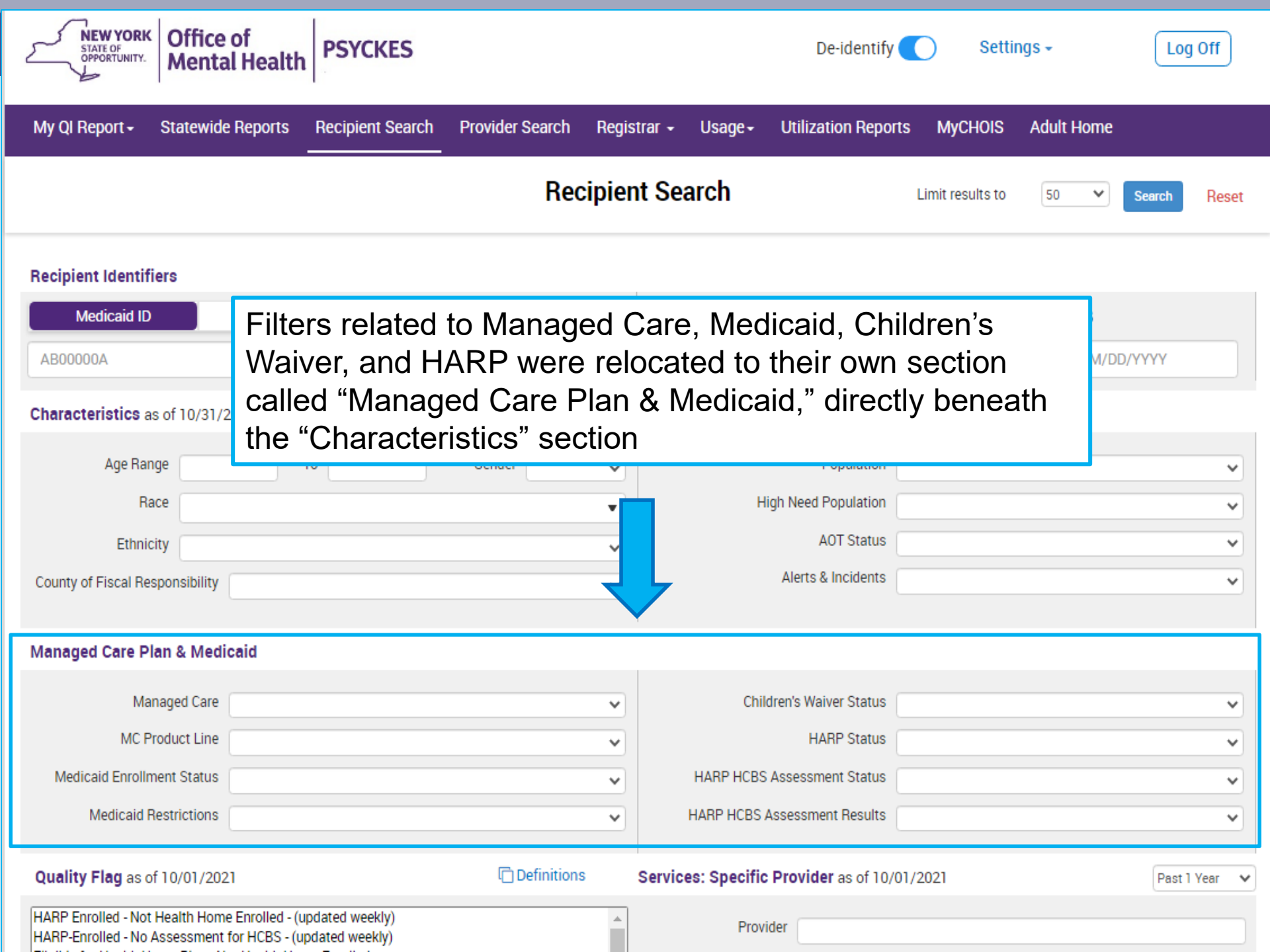

### **Race & Ethnicity Filters**

- Two new report filters, "Race" and "Ethnicity" were added to the "Characteristics" section
- The "Race" filter options include:
  - Asian, Black, Native American, Pacific Islander, White, Multiracial, and Unknown race
- The "Ethnicity" filter options include:
  - Hispanic or Latinx
  - Not Hispanic or Latinx
  - Unknown ethnicity
- Information for these new filters is pulled from Medicaid data

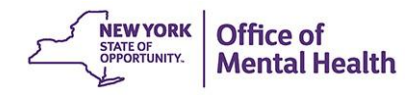

| NEW YORK<br>STATE OF<br>OPPORTUNITY.                              | Office of<br>Mental Healt                                                      | h PSYCKES        |                 |                           |                              | De-identify                                             | Settir                  | ngs + Lo          | og Off                                                                                                    |
|-------------------------------------------------------------------|--------------------------------------------------------------------------------|------------------|-----------------|---------------------------|------------------------------|---------------------------------------------------------|-------------------------|-------------------|----------------------------------------------------------------------------------------------------|
| My QI Report <del>-</del>                                         | Statewide Reports                                                              | Recipient Search | Provider Search | Registrar <del>-</del>    | Usage <del>-</del>           | Utilization Reports                                     | MyCHOIS                 | Adult Home        |                                                                                                    |
|                                                                   |                                                                                |                  | Rec             | ipient Se                 | arch                         |                                                         | Limit results<br>to     | 50 V Search       | Reset                                                                                                    |
| Recipient Identif<br>Medicaid ID<br>AB00000A<br>Characteristics a | fiers<br>SSN<br>as of 10/31/2021                                               | OMH State II     | D OMH Case      | # First                   | Name                         | Last Nam                                                | 1e                      | DOB<br>MM/DD/YYYY |                                                                                                    |
| Age Ran<br>Ra<br>Ethnic<br>County of Fiscal Re                    | nge<br>ace<br>city Native Amer<br>Asian<br>Black<br>Pacific Islan              | To               | Gender          | ✓<br>✓<br>Ur<br>se<br>cre | o to 4 r<br>lected<br>eating | Population<br>ace option<br>in each se<br>an "or" log   | s can b<br>earch,<br>ic | )e                | <ul> <li></li> <li></li> &lt;</ul> |
| Managed Care P<br>Ma<br>MC F<br>Medicaid Enrollr                  | Plan ( White<br>Multiracial<br>anage Unknown ra<br>Product Line<br>ment Status | ice              |                 | ~                         | Child<br>HARP HCBS /         | ren's Waiver Status<br>HARP Status<br>Assessment Status |                         |                   | *<br>*                                                                                                    |

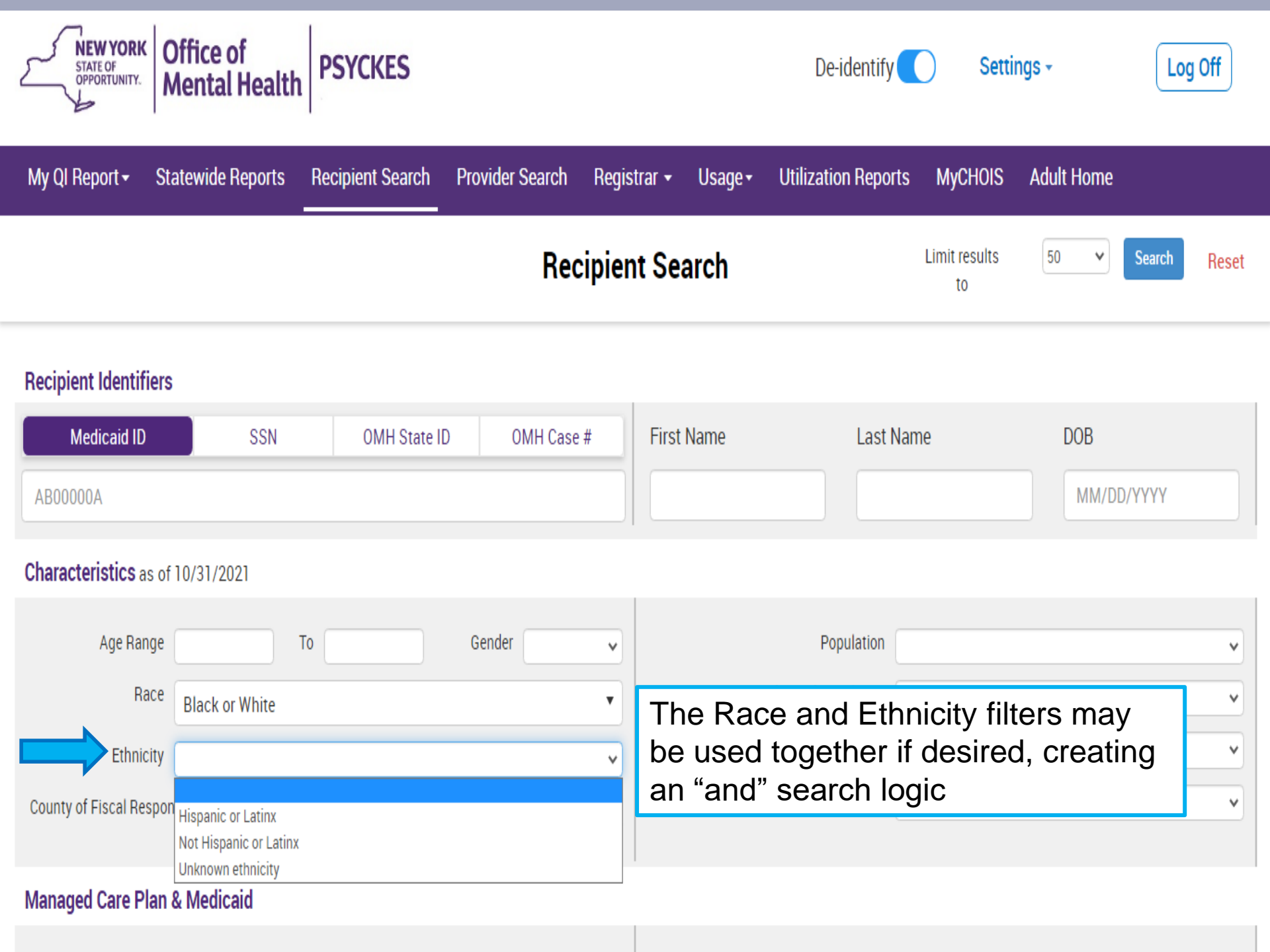

| 2               | NEW YORK<br>STATE OF<br>OPPORTUNITY. | Office of<br>Mental Health | PSYCKES               |                 |             |                    | De-identify         | ) Setti | ngs <del>-</del> | (1      | .og Off  |            |
|-----------------|--------------------------------------|----------------------------|-----------------------|-----------------|-------------|--------------------|---------------------|---------|------------------|---------|----------|------------|
| My QI           | I Report <del>-</del>                | Statewide Reports          | Recipient Search      | Provider Search | Registrar 🕶 | Usage <del>•</del> | Utilization Reports | MyCHOIS | Adult Home       |         |          |            |
| <b>≮</b> Modify | Search                               |                            |                       | 1,860           | Recipients  | s Found            |                     | O View: | Standard         | ¥       | D<br>PDF | X<br>Excel |
|                 | Race                                 |                            | Black OR White        |                 |             |                    |                     |         |                  |         |          |            |
| AND             | Ethnicity                            |                            | Not Hispanic or Latin | X               |             |                    |                     |         |                  |         |          |            |
| AND             | [Provider Sp                         | pecific] Provider          | Main Street Clin      | ic              |             |                    |                     |         |                  |         |          |            |
| Review          | recipients                           | in results carefully b     | efore accessing Clin  | ical Summary.   |             |                    |                     | 1       | Maximum Number   | of Rows | Display  | ed: 50     |

| Name 🔺                   | Medicaid ID     | DOB 🔶            | Gender       | Medicaid Quality Flags                                                                                                    | Medicaid Managed Care 🖕            |
|--------------------------|-----------------|------------------|--------------|----------------------------------------------------------------------------------------------------|------------------------------------|
| QUJSQU7BTQ<br>TUFSTEVORQ | UFMrNDEu<br>MVA | OCynOCynO<br>TYn | R6 LQ<br>N9A | 2AP, No DM Monitoring - DM & Schiz (DOH), No Gluc/HbA1c & LDL-C - AP, No Gluc/HbA1c -<br>AP, No HbA1c & LDL-C (DM & Schiz), No HbA1c-DM, No LDL-C - AP | Centers Plan for Healthy<br>Living |
| QUJSQUrT<br>SazOQVRIQUu  | UVInNpEpM<br>ra | MoyoMoyn<br>OTYt | TQ LQ<br>NTQ |                                                                                                    | Amida Care                         |
| QUJSQUrT VEVSUba Vm      | WEqvNTQo<br>Mqu | NCynMoynO<br>T6u | TQ LQ<br>MpM | No Gluc/HbA1c & LDL-C - AP, No LDL-C - AP, No SUD Tx Engage, No SUD Tx Engage (DOH)                                                                    |                                    |

Non-Medicaid Population Search in Recipient Search

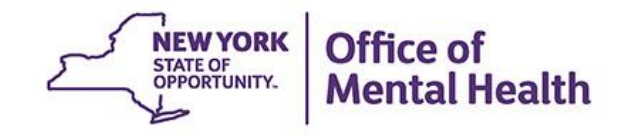

### **Non-Medicaid Population Search**

- Certain filters in Recipient Search pull from OMH administrative databases that do not rely on Medicaid billing:
  - i.e., suicide attempt information also pulls from the OMH NIMRS database, AOT information pulls from the OMH TACT database, and State-Operated Psychiatric Center information pulls from the OMH MHARS database
- When selecting one of these filters, even clients not on Medicaid may be included in the search results when the clients
  - meet criteria for the selected filter AND
  - have consented to the provider agency for release of PSYCKES information

| NEW YORK<br>STATE OF<br>OPPORTUNITY.                 | ffice of<br>ental Healtl | PSYCKE           | S                              |                                       |                                                                                                    |                    | De-identify 🤇       | Settings -     |              | Log Off            | f                 |
|------------------------------------------------------|--------------------------|------------------|--------------------------------|---------------------------------------|----------------------------------------------------------------------------------------------------|--------------------|---------------------|----------------|--------------|--------------------|-------------------|
| My QI Report - Stat                                  | tewide Reports           | Recipient Se     | earch Pi                       | rovider Search                        | Registrar <del>-</del>                                                                                                | Usage <del>-</del> | Utilization Reports | MyCHOIS Adu    | ult Home     |                    |                   |
| Modify Search                                        |                          |                  |                                | 79 Re                                 | ecipients l                                                                                                    | Found              |                     | O View: Standa | ard 🗸        | DF                 | <b>X</b><br>Excel |
| Alerts & Incidents Suicide Attempt (Medicaid/ NIMRS) |                          |                  |                                |                                       |                                                                                                    |                    |                     |                |              |                    |                   |
| AND [Provider Specific                               | reet Clin                | lic              | When a client with no Medicaid |                                       |                                                                                                    |                    |                     |                |              |                    |                   |
| Review recipients in res                             | sults carefully b        | efore accessi    | ng Clinical                    | Summary.                              | histor                                                                                                    | y is ir<br>bit v   | ncluded in          | this type      | of<br>oid"   | 0.1                |                   |
|                                                      |                          |                  |                                |                                       | in the                                                                                                    | ir "Me             | edicaid ID          | column         | of           | ws Display         | /ed: 50           |
| Name 🔺                                               | Medicaid ID              | DOB 🔶            | Gender                         |                                       | the re                                                                                                    | sults              | page                |                |              | lanaged Ca<br>'lan | re 👌              |
| QUJSQUrt QqzPUEVS<br>Ta                              | RV Mu                    | M8ynM8yn<br>OTaq | TQ LQ<br>M92                   | 2AP, No DM Scre                       | een - AP (DOH)                                                                                                    |                    |                     |                | Affinity Hea | lth Plan           | ĺ                 |
| QUnMTqNDQQ<br>SaVOTabGRVI T6                         |                          | MSynM8yn<br>OT6p | R6 LQ<br>Mp6                   | 2+ Inpt-BH, 2+ In<br>- BH to BH, Read | Inpt-BH, 2+ Inpt-MH, HHPlus No HHPlus Service, HHPlus Not HH Enrolled, Readmit 30d<br>H to BH, Readmit 30d - MH to MH |                    |                     |                |              |                    |                   |
| QVJVTErJQqi UqFSQU6                                  | Non-<br>Medicaid         | N8ypMCynO<br>T6r | R6 LQ<br>MpY                   |                                       |                                                                                                    |                    |                     |                |              |                    |                   |
| QVVTVEb0 TUFSSm                                      | Non-<br>Medicaid         | N8ypMCyn0<br>TYn | TQ LQ<br>N9A                   |                                       |                                                                                                    |                    |                     |                |              |                    |                   |

Real-Time Health Home Plus Service Information from DOH MAPP

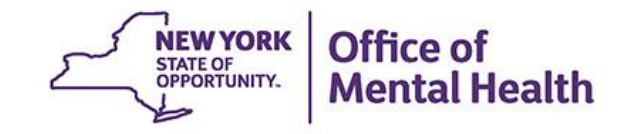

### **Real-Time Health Home Plus Service Information:**

- In addition to using Medicaid billing as a source for identifying clients who received a Health Home Plus (HH+) level of service, the DOH MAPP Health Home tracking system will now be an additional, more realtime source for this information
  - In Recipient Search, a new filter option was added to "High Need Population" called "HH+ Service --Received at least once in past 3 months" (Source: DOH MAPP)
  - In the Clinical Summary, a new message was added to the "Current Care" section at the top indicating when a client is currently receiving Health Home Plus

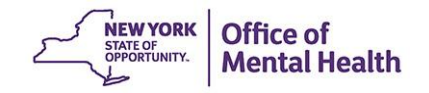

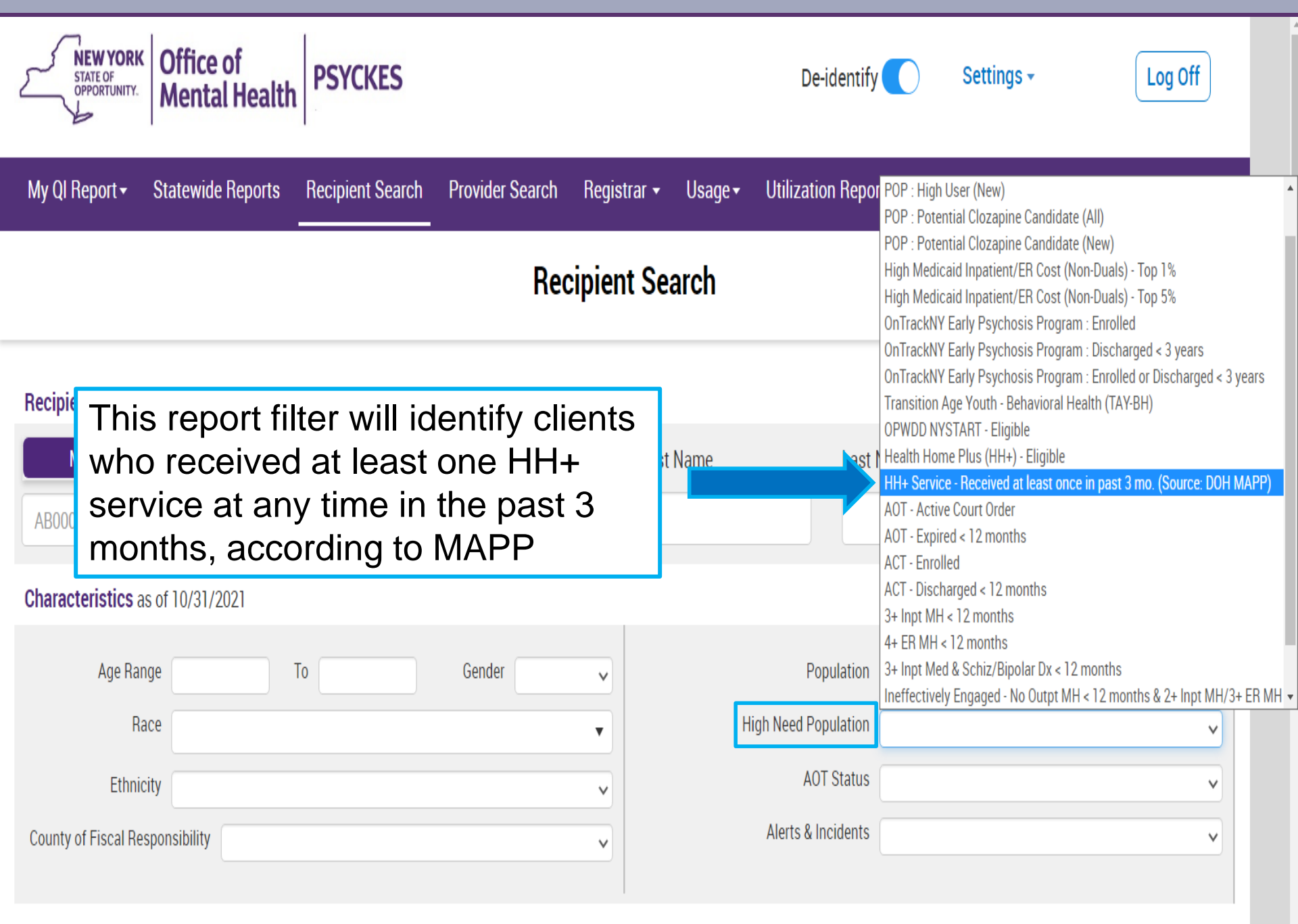

#### Managed Care Plan & Medicaid

| STATE OF<br>OPPORTUNITY. Office<br>Men                              | tal Health                                                                                                    |                                                                   |                                                                         | De-identify                       | Settings +                                                    | Log Off |
|---------------------------------------------------------------------|----------------------------------------------------------------------------------------------------|-------------------------------------------------------------------|-------------------------------------------------------------------------|-----------------------------------|---------------------------------------------------------------|---------|
| My QI Report - Statewi                                              | ide Reports Recipient Search                                                                                                 | Provider Search Registr                                           | ar <del>+</del> Usage <del>+</del> Ut                                   | ilization Reports MyC             | CHOIS Adult Home                                              |         |
| Recipient Search                                                    |                                                                                                    | QUF0SVei S<br>Clinical Summary a                                  | SEFTUqFO<br>s of 10/31/2021                                             |                                   |                                                               | DF      |
| About included data source                                          | es                                                                                                    | Brief Overview 1 Year St                                          | immary 5 Year Sumr                                                      | Data with Spec<br>This report cor | cial Protection  Show  Hidentains all available clinical data | 1       |
| DOB: MSynNCynOT6v (Mpl Y<br>Address: MT2vMA TUFSTUb<br>Tbai MTAqN9A | /rs)<br>PT6 QVZF M9AnM8m QbJPTb6i                                                                                            | Medicaid ID: TVMuNDUrMqq<br>Managed Care Plan: UnitedHe<br>(HARP) | HARP Enrolled (H1)<br>ssessment Status: Never Ass<br>bility Expires on: | sessed                            |                                                               |         |
| Current Care Coordination                                           | 1                                                                                                    | This message                                                      | e would di<br>ime in pas                                                | splay if clie                     | ent received                                                  | HH+     |
| Health Home (Enrolled)                                              | CNYHHN INC (Begin Date: 01)<br>Main Contact Referral: Dana B<br>Member Referral Number: 315<br>Care Management (Enrolled): U | MAPP. The m<br>HH+ and the                                        | ost recen                                                               | t month the                       | e client received                                             | ved     |
| Health Home Plus                                                    | Services last received September                                                                                             | er 2021 from UCP UTICA MH                                         |                                                                         |                                   |                                                               |         |
| Alerts & Incidents • all availa                                     | able                                                                                                    | Most Recent                                                       |                                                                         |                                   |                                                               |         |
| 1 Overdose - Opioid (1                                              | I ER)                                                                                                    | 10/18/2016                                                        | ELMHURST HOSPITAL CENTER(ER - SU)                                       |                                   |                                                               |         |
| 6 Suicidal Ideation (4                                              | Inpatient,1 ER,2 Other)                                                                                                    | 4/8/2014 ST LUKES ROOSEVELT HSP CTR(Inpatient - MH)               |                                                                         |                                   |                                                               |         |

Clinical Summary Message for Clients Using NYSoH to Recertify Medicaid

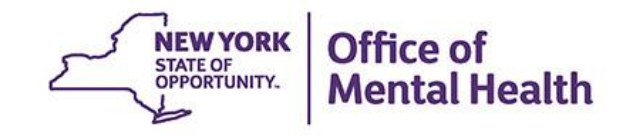

### Message for Using NYSoH to Recertify Medicaid:

- A message will appear in a client's Clinical Summary if their method of Medicaid enrollment and recertification is the New York State of Health (NYSoH) web-based system, as opposed to the Welfare Management System (WMS)
- This feature also uses a more robust data source for identifying all clients who use NYSoH for Medicaid recertification, compared to identifying only those targeted to use NYSoH
- When applicable to a client, the message will display in the Current Care Coordination section

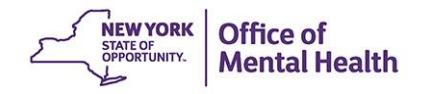

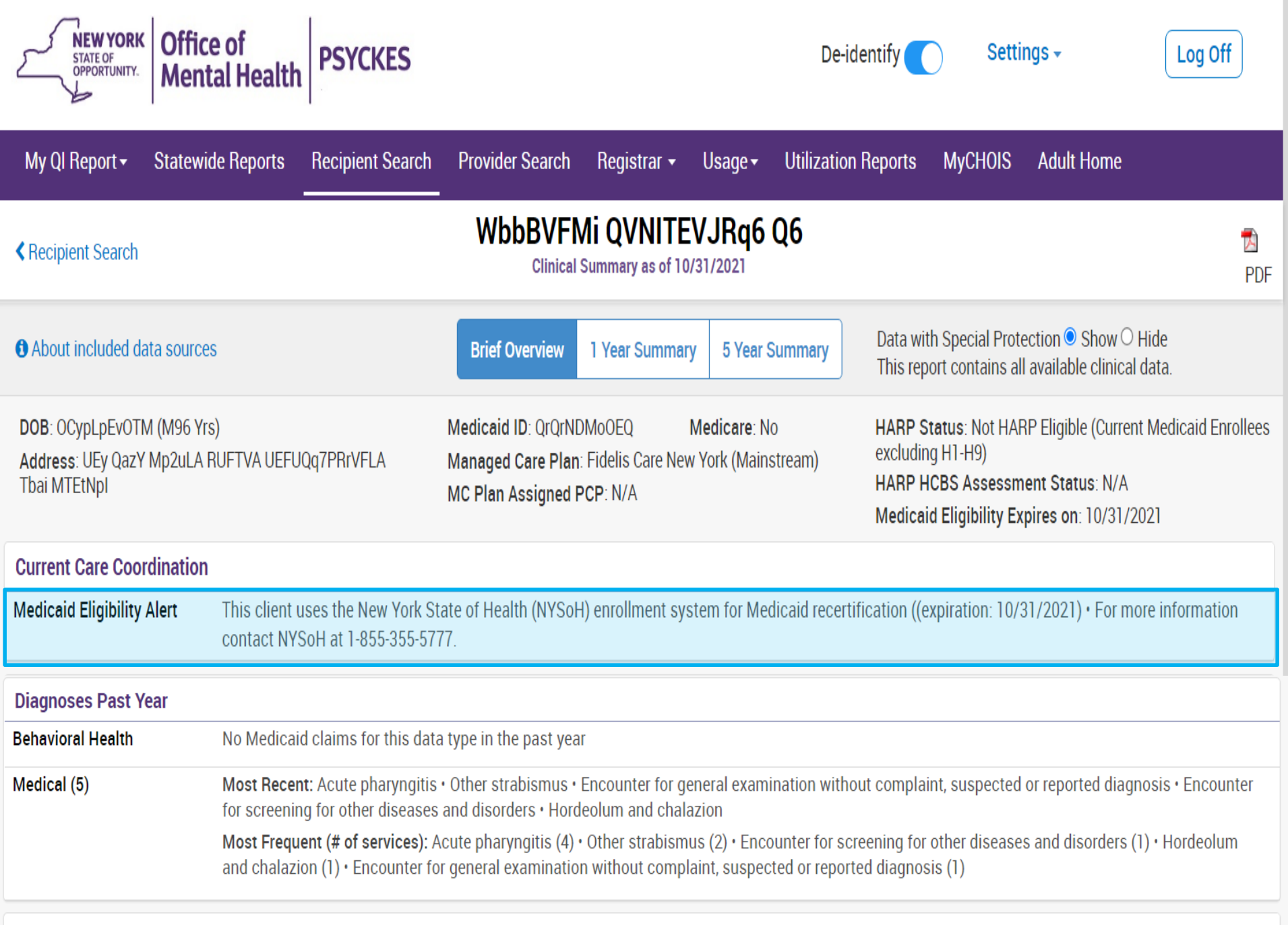

**Medications Past Year** 

#### Last Pick Up

Diagnoses in Clinical Summary Beyond Primary and Secondary

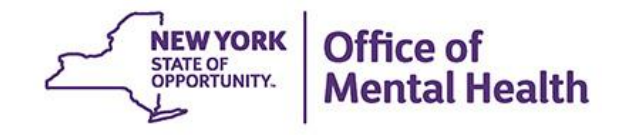

### **Diagnoses in Clinical Summary:**

- The client-level Clinical Summary now includes diagnoses beyond just the primary and secondary level in Medicaid claims/encounters
- Diagnoses given at the tertiary level and beyond will be displayed if they are related to a quality flag in PSYCKES overall
- These diagnoses include any of the following:
  - Schizophrenia, Bipolar Disorder, Major Depression, Other Psychotic and Developmental Disorders, Alcohol, Opioid or Other Drug Abuse/Dependence (with client consent), Diabetes, Acute Myocardial Infarction, Ischemic Vascular Disease, and Intentional Self-Harm

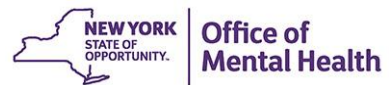

### Behavioral Health Diagnoses Primary, secondary, and quality flag-related diagnoses (most frequent first)

Bipolar I • Insomnia Disorder • Unspecified/Other Depressive Disorder • Unspecified/Other Bipolar • Schizophrenia • Unspecified/Other Anxiety Disorder • Major Depressive Disorder • Sedative, hypnotic, or anxiolytic related disorders • Generalized Anxiety Disorder • Unspecified/Other Personality Disorder • Other Mental Disorders • Illness Anxiety Disorder • Schizoaffective Disorder • Unspecified/Other Psychotic Disorders • Adjustment Disorder • Brief Psychotic Disorder (ICD10 Only) • Other psychoactive substance related disorders

| Medical Diagnoses Primary, secondary, and quality flag-related diagnoses (most frequent first) |                                                           |                                                                                                    |  |  |  |  |  |  |
|------------------------------------------------------------------------------------------------|-----------------------------------------------------------|----------------------------------------------------------------------------------------------------|--|--|--|--|--|--|
| Diseases Of The Circulatory System                                                             | Other venous embolism and kidney disease                  | thrombosis • Essential (primary) hypertension • Other peripheral vascular diseases • Hypertensive chronic                                                                                   |  |  |  |  |  |  |
| Diseases Of The Digestive System                                                               | Gastro-esophageal reflux dis                              | If a client has a diagnosis beyond the<br>primary or secondary level on a Medicaid<br>claim/encounter, it will be listed in the                                                             |  |  |  |  |  |  |
| Diseases Of The Genitourinary System                                                           | Neuromuscular dysfunction                                 | Behavior Health or Medical Diagnoses                                                                                                    |  |  |  |  |  |  |
| Diseases Of The Musculoskeletal System<br>And Connective Tissue                                | Dorsalgia • Other and unsp                                | pecified soft tissue disorders, not elsewhere classified                                                                                                    |  |  |  |  |  |  |
| Diseases Of The Nervous System                                                                 | Disorders of autonomic nerv<br>not elsewhere classified • | ous system • Parkinson's disease • Hereditary and idiopathic neuropathy • Other disorders of brain • Pain,<br>Sleep disorders • Multiple sclerosis • Other and unspecified polyneuropathies |  |  |  |  |  |  |

| Η   | ospital/ER/                                         | Crisis Se         | rvices 🗅          | Details                  |                                                                                                  |                                                                                                    |              |                              |                           |                                  | Table                             | Graph  |
|-----|-----------------------------------------------------|-------------------|-------------------|--------------------------|--------------------------------------------------------------------------------------------------|----------------------------------------------------------------------------------------------------|--------------|------------------------------|---------------------------|----------------------------------|-----------------------------------|--------|
| Se  | rvice Type                                          |                   | Provider          | Car<br>ass               | an also be found in the diagnoses column<br>ssociated with the date of service in the outpatient |                                                                                                    |              |                              |                           |                                  |                                   |        |
|     |                                                     |                   | NFW YORK          |                          | ospital                                                                                          | ization                                                                                                    | servi        | ces de                       | etails se                 | ections                          |                                   | ] 🕂    |
| Inj | patient - MH                                        |                   | HOSPITAL          |                          | 12/11/2020                                                                                       | 12/23/2020                                                                                                    | 12           | Episode Mixe<br>With Psychot | d, Severe,<br>ic Features |                                  |                                   |        |
|     | All Hospita                                         | al, ER, and       | l Crisis Se       | ervices for NEW          | / YORK PRE                                                                                       | SBYTERIAN H                                                                                                    | IOSPITA      | L Provider                   |                           |                                  | PDF Excel                         | ×      |
| EF  |                                                     |                   |                   |                          |                                                                                                  |                                                                                                    |              |                              |                           | F                                | Previous 1 2                      | Next ] |
|     | Date of<br>Service                                  | Service Type      | Provide           | 2r                       | Primary, secondary, and quality flag-related diagnoses 🔶                                         |                                                                                                    |              |                              | Admission<br>Date         | Discharge Dt/Last 🖕<br>Dt Billed | Procedure                         | ¢      |
| In  | n<br>12/23/2020 Inpatient - NEW YORK<br>MH HOSPITAL |                   |                   | YORK<br>BYTERIAN<br>ITAL | Bipolar disor<br>psychotic fea                                                                   | Bipolar disorder, current episode mixed, severe, with psychotic features                                                                                                    |              |                              |                           | 12/23/2020                       |                                   | ]      |
| EF  | 12/14/2020                                          | ER - MH -<br>CPEP | NEW PRESI<br>HOSP | YORK<br>BYTERIAN<br>ITAL | Bipolar disor<br>psychotic fea                                                                   | der, current episod<br>atures                                                                                                    | le mixed, se | vere, with                   | 12/14/2020                | 12/14/2020                       | Psych Diagnostic<br>Evaluation    | )      |
|     | 12/11/2020 Inpatient - NEW YORK<br>MH HOSPITAL      |                   |                   |                          | Bipolar disorder, current episode mixed, severe, with psychotic features                         |                                                                                                    |              |                              |                           | 12/23/2020                       |                                   |        |
|     | 11/15/2020                                          | ER - MH -<br>CPEP | NEW PRESI<br>HOSP | YORK<br>BYTERIAN<br>ITAL | Bipolar disorder, current episode mixed, severe, with psychotic features                         |                                                                                                    |              |                              | 11/15/2020                | 11/15/2020                       | Psych Diagnostic<br>Evaluation    |        |
| EF  | R - Medical                                         |                   | MOUNT SI          | NAI HOSPITAL             | 11/4/2020                                                                                        | 11/4/2020     11/4/2020     1     Poisoning By Antiallergic<br>And Antiemetic Drugs,<br>Intentional Self-Harm.     - Comprehen Metabolic<br>- Creatine Mb Fraction<br>- Drug Test Prsmv Che |              |                              |                           |                                  | oolic Panel<br>ion<br>Chem Anlyzr | G      |

Enhancements to Managed Care POP Data Entry Portal

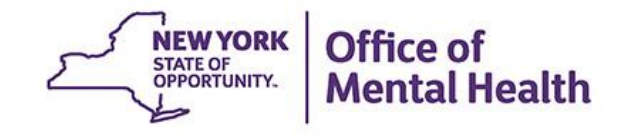

### **Updates to Managed Care POP Data Entry Portal:**

- The following changes were made to the data entry portal:
  - The data entry page was reformatted, so that "Program Type" and "Provider Agency" data entry fields are located above "Date of Service"
  - Three new options were added to the "Program Type" drop-down:
    - Crisis Residential Services: Intensive Crisis Residence
    - Crisis Residential Services: Residential Crisis Support
    - Crisis Residential Services: Children's Crisis Residence
  - More options were added to "Duration" drop-down to accommodate the new program types

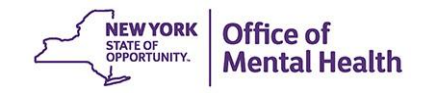

| My QI Report - Statewide F                 | Reports Recipient Search Provider Search Registrar - Usage - Utilization Reports MyCHOIS                                                                                                    |
|--------------------------------------------|----------------------------------------------------------------------------------------------------|
| Clinical Summary                           | ACT<br>Behavioral Health Home and Community Based Service (HCBS) provider<br>Bridger Service                                                                                                    |
| To start an episode of ca                  | Bridger Service - Peer<br>Certified Community Based Health Care (CCBHC) provider<br>Certified Home Care agencies<br>Service' program type for a POP                                                                                                    |
| Index Inpatient/ER Event Hos Hospital Name | Crisis Residential Services: Intensive Crisis Residence<br>Crisis Residential Services: Residential Crisis Support<br>Crisis Residential Services: Children's Crisis Residence<br>Critical Time Intervention (CTI)<br>Health Home/Care Manager<br>Licensed Independent Practitioner Group Practice |
| First Care Transition Service              | Mobile Integration Team (MIT)In the POP portal, rather thanMobile Crisis Teamentering every date of service atOPWDD Care Managementthe crisis residenceOther Peer Provider Servicethe crisis residence                                                                                             |
| Program Type<br>Provider Agency            | Other<br>Main Street Clinic                                                                                                    |
| Date of Service                            | Cannot be more than 60 days ago. Duration (if available)                                                                                                    |
| Mode of Contact                            | ✓                                                                                                    |
| Individual Involved                        | ✓                                                                                                    |

Questions? Contact psyckes-help@omh.ny.gov

Cancel Start Episode

Create Client Accounts for MyCHOIS Consumer Application

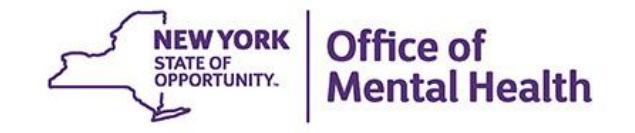

### **Create Client Accounts for MyCHOIS Consumer:**

- The PSYCKES team is expanding the use of MyCHOIS Consumer, the client-facing version of PSYCKES, so that any provider using PSYCKES can create a user ID and password for a client they serve
  - If you don't see MyCHOIS in the navigation bar and want to use this feature, contact <u>PSYCKES-Help@omh.ny.gov</u>
- Clients can then login to MyCHOIS from any web browser and access "My Treatment Data," the clientfacing version of the Clinical Summary, as well as other recovery-oriented tools
  - MyCHOIS Consumer login page can be found on the PSYCKES website under "MyCHOIS" menu option

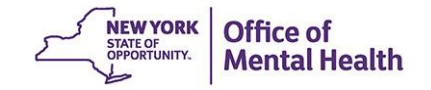

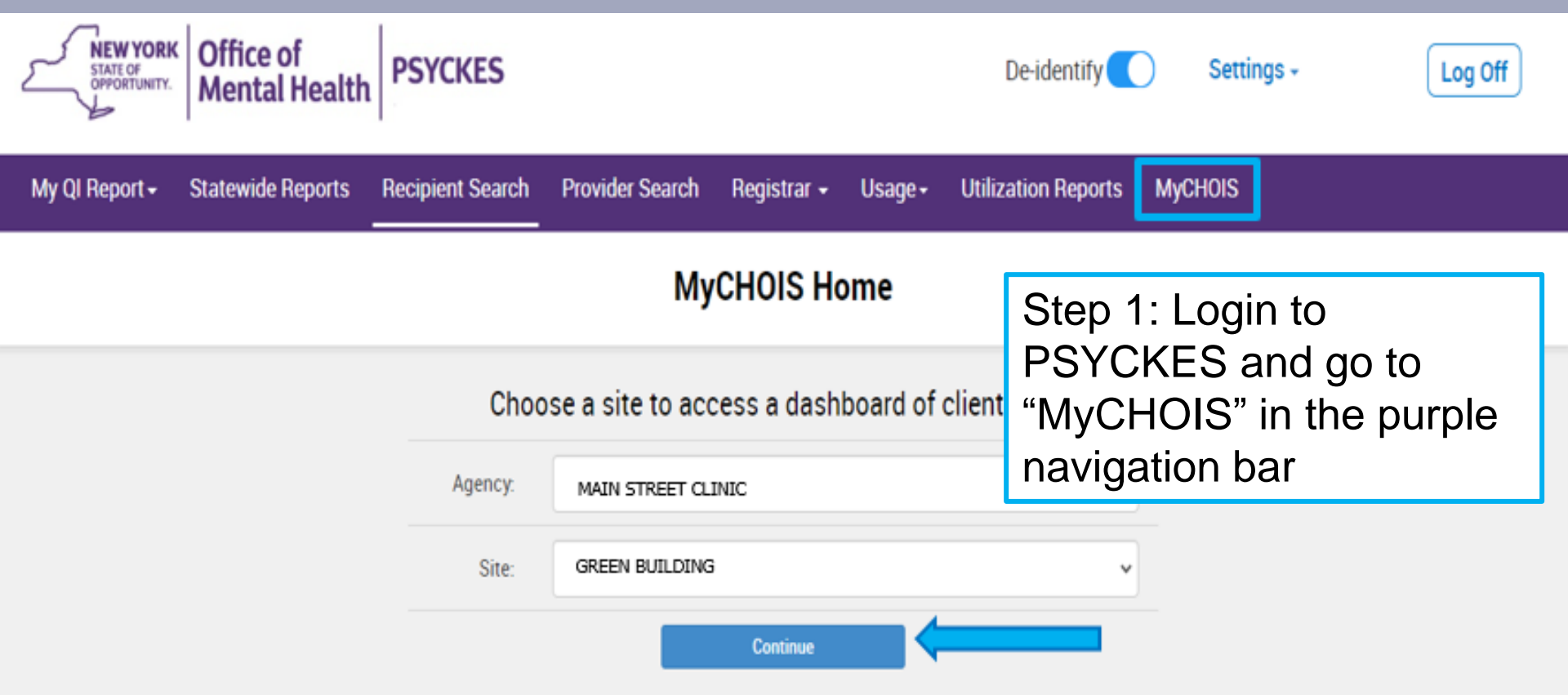

#### What is MyCHOIS

My Collaborative Health Outcomes Information System (MyCHOIS) is an interactive, web-based platform of evidence-based tools used by both consumers and providers to promote active participation by consumers in their mental health treatment and recovery. The program aims to increase empowerment, activation and health literacy amongst patients, improve doctor-patient communication, promote patient-centered care and recovery, and enhance the ability to make data-driven treatment decisions.

#### The provider-facing portal

- The Dashboard allows providers to manage their client caseload and staff roster
- Client Overview allows providers to assign, complete, and review clinical assessments and screenings and view PSYCKES Clinical Summary data, if available

#### **Recovery Resources**

Educational materials and recovery tools that can be distributed to clients. Health Resources » Recovery Videos » Worksheets » Personal Medicine Cards » Multimedia Tutorials » Pat Deegan's Recovery Library »

Search:

Q

| NEW YORK<br>STATE OF<br>OPPORTUNITY. | Office of<br>Mental Health | PSYCKES De-ide                                                                                                    | ntify 🔵 Setting                      | gs - Lo               | g Off          |
|--------------------------------------|----------------------------|----------------------------------------------------------------------------------------------------|--------------------------------------|-----------------------|----------------|
| My QI Report + S                     | Statewide Reports          | Recipient Search Provider Search Registrar - Usage - Utilization F                                                                                    | Reports MyCHOIS                      |                       |                |
| ✓ MyCHOIS Home                       |                            | Green Building<br>Change Site                                                                                                    | Add                                  | Client Add Staff      | PDF Excel      |
| All Clients Staff Ros                | ter Suicide Care P         | athway High Risk List                                                                                                    | Search:                              |                       |                |
| Name                                 | DOB(Gender)                | Step 2: Find the client in your                                                                                                    | Registries 🔶                         | Current PHI<br>Access | Edit<br>Client |
| Black, Brian                         | 01/13/1976 (M)             | "All Clients" tab or select<br>"Add Client" to securely add                                                                                           | COVID-19                             | MyCHOIS only          | G              |
| Blue, Betty                          | 11/04/1987 (F)             | Pre them to this tab<br>Primary Inerapist Triangle, Trish (DOH)                                                                                       | COVID-19,<br>Suicide Care<br>Pathway | PSYCKES<br>Consent    | G              |
| Red, Robert                          | 07/04/1980 (M)             | 2+ ER-BH, 2+ ER-MH, 2+ ER-Medical, 4+<br>Inpt/ER-BH, 4+ Inpt/ER-MH, Cloz<br>Candidate, No Gluc/HbA1c & LDL-C -<br>AP, No LDL-C - AP, No Outpt Medical |                                      | PSYCKES<br>Consent    | G              |
| Yellow, Mellow                       | 01/04/1998 (F)             |                                                                                                    |                                      | PSYCKES<br>Consent    | Ē              |
| White, Walter                        | 05/26/1957 (T)             |                                                                                                    | COVID-19                             | MyCHOIS only          | G              |

| NEW YORK<br>STATE OF<br>OPPORTUNITY.               | Office of<br>Mental Health                                           | PSYCKES                                                                                                    | De-iden                                                       | tify Setti                                                     | ings -                                                                                                    | g Off                                                     |
|----------------------------------------------------|----------------------------------------------------------------------|----------------------------------------------------------------------------------------------------|---------------------------------------------------------------|----------------------------------------------------------------|----------------------------------------------------------------------------------------------------|-----------------------------------------------------------|
| My QI Report 🗸 🖇                                   | Statewide Reports                                                    | Recipient Search Provider Search Registrar - Usage -                                                                                                    | Utilization Re                                                | ports MyCHOIS                                                  |                                                                                                    |                                                           |
| KMyCHOIS Home                                      |                                                                      | Green Building                                                                                                    |                                                               | Ad                                                             | Id Client Add Staff                                                                                                    | PDF Excel                                                 |
| All Clients Staff Ros                              | ter Suicide Care Pa                                                  | athway High Risk List                                                                                                    |                                                               | Search:                                                        |                                                                                                    |                                                           |
| Name<br>Black, Brian<br>Blue, Betty<br>Red, Robert | D08(Gender) (*<br>01/13/1976 (M)<br>11/04/1987 (F)<br>07/04/1980 (M) | Ass<br>Step 3: Select "Consumer<br>Login Account" from "Edit<br>Client" menu on the far<br>right for intended client<br>Primary Inerapist: Irrangle, Insh<br>(DOH)<br>2+ ER-BH, 2+ ER-MH, 2+ ER-M<br>Inpt/ER-BH, 4+ Inpt/ER-MH, 0<br>Candidate, No Gluc/HbA1c &<br>AP, No LDL-C - AP, No Outpt M | Ingage<br>Ingage<br>Medical, 4+<br>Cloz<br>LDL-C -<br>Iedical | Registries<br>COVID-19<br>COVID-19,<br>Suicide Care<br>Pathway | Current PHI<br>Access<br>Client Profile<br>PHI Access/Conse<br>Consumer Login A<br>COVID-19 Registry<br>Client Registries<br>Link to Other Data<br>(Medicaid, MHARS<br>Remove Client Fro<br>PSYCKES<br>Consent | Edit<br>Client<br>ent<br>account<br>bases<br>s)<br>m Site |
| Yellow, Mellow<br>White, Walter                    | 01/04/1998 (F)<br>05/26/1957 (T)                                     |                                                                                                    |                                                               | COVID-19                                                       | PSYCKES<br>Consent<br>MyCHOIS only                                                                                                    | 6                                                         |

| NEW YORK<br>STATE OF<br>OPPORTUNITY. | Diffice of<br>Mental Health De-identify                                                                                                    | Settings - Log Off                   |
|--------------------------------------|----------------------------------------------------------------------------------------------------|--------------------------------------|
| My QI Rep Ste                        | p 4: Client's email and gistrar - Usage - Utilization Reports MyCl                                                                                                    | CHOIS Adult Home                     |
|                                      | ate account                                                                                                    | Add Client Add Staff PDF Excel       |
| All Clients Staff Rost               | er Suit MyCHOIS Consumer Account for Red, Robert (M – 41)                                                                                                    | ×                                    |
| Name                                 | Creating a consumer account will allow an individual client to login to MyCHOIS<br>Consumer to access their personal health record, use the Recovery Library, upload of<br>edit their Psychiatric Advance Directive, and many other resources and tools. The cl | or Current PHI Edit<br>Access Client |
| Black, Brian                         | email and phone number are required to create an account:                                                                                                    | MyCHOIS only                         |
| Blue, Betty                          | Client's Email Client's phone number                                                                                                    | PSYCKES<br>Consent                   |
| Red, Robert                          | Once the consumer account is created, you will be given instructions to review and with the client.                                                                                                    | I share<br>PSYCKES<br>Consent        |
| Yellow, Mellow                       | 01/04/1990 (F)                                                                                                    | Cancel PSYCKES Consent               |
| White, Walter                        | 05/26/1957 (T)                                                                                                    | MyCHOIS only                         |

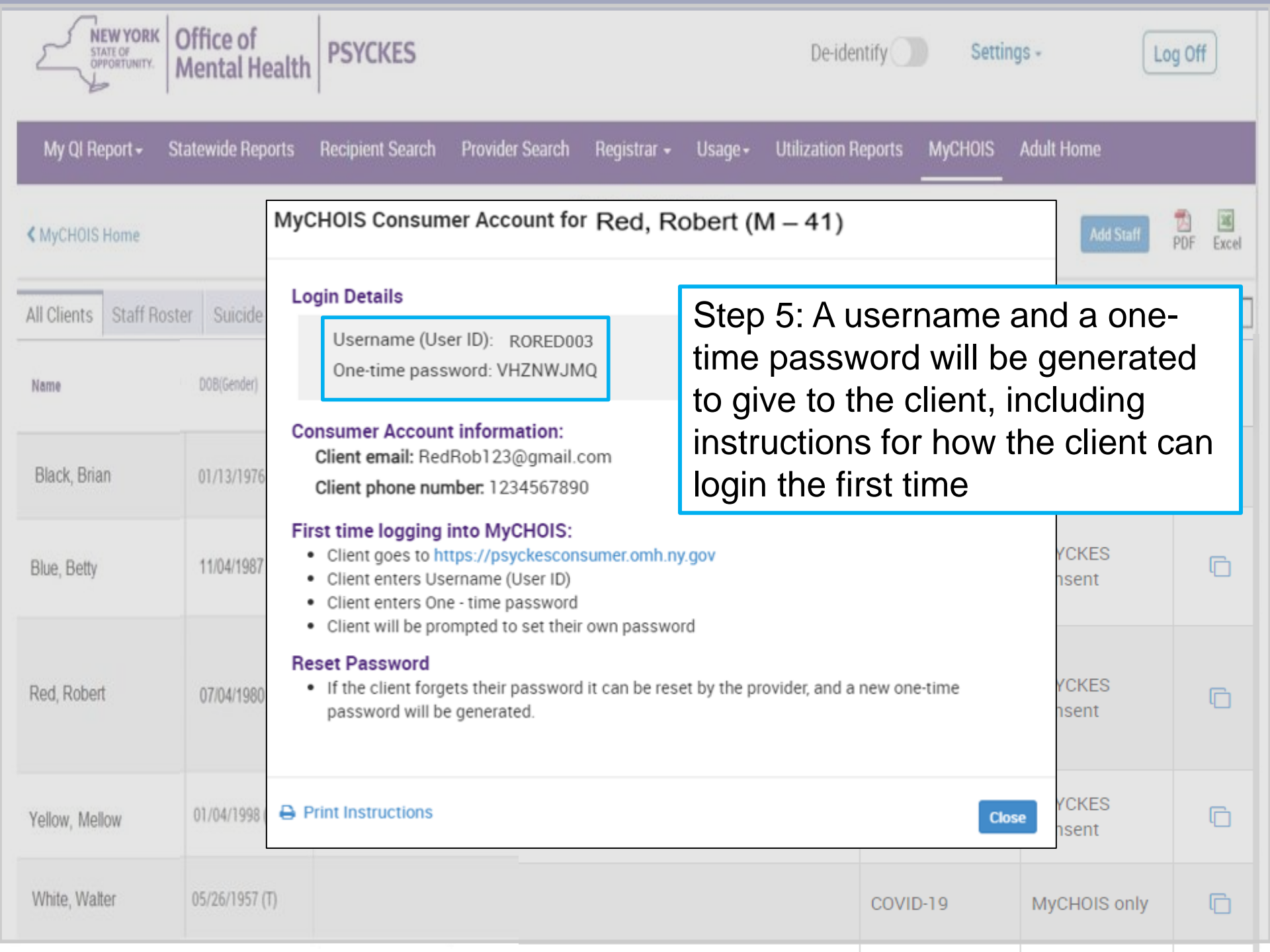

New York State Office of Mental X +

#### 

| NEW<br>YORK<br>STATE Menta                                                                                                    | e of<br>al Health                                                                                                    | MyCHOIS                                                                                                    |
|----------------------------------------------------------------------------------------------------|----------------------------------------------------------------------------------------------------|----------------------------------------------------------------------------------------------------|
| Statement of Acce                                                                                                    | ss and Confidentiali                                                                                                    | ty                                                                                                    |
| VARNING: This computer system is solely for the use of authorize<br>of privacy in its use. To ensure that the system is functioning prop-<br>heir activities monitored and recorded by system personnel. Use o<br>Jnauthorized or improper use of this system may result in administ<br>o use this system you indicate your awareness of, and consent<br>onditions stated in this warning, LOG OFF IMMEDIATELY. | ed users for official purposes<br>erly, individuals using this c<br>if this system evidences an e<br>trative disciplinary action ar<br>t to, these terms and cond | s. Users of this system have no expectation<br>omputer system are subject to having all o<br>express consent to such monitoring.<br>Ind civil and criminal penalties. By continuing<br>ditions of use. If you do not agree to the |
| Private system for                                                                                                    | r authorized use or                                                                                                    | nlv                                                                                                    |
| Please identify by entering your user ID an<br>User ID:                                                                                                    | d password below and cl                                                                                                    | ick the Login button.                                                                                                    |
|                                                                                                    |                                                                                                    |                                                                                                    |
| Login                                                                                                    | Client                                                                                                    | t enters the user                                                                                                    |

generated when their account

was created

- 🗆 X

२ \star \varTheta :

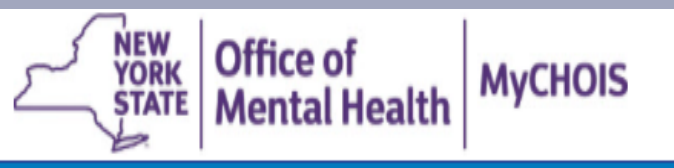

የ Help 🛛 👰 Español 🛛 🚺 Log Out

### Password reset screen

If this is your first time logging in, please change your password below. You will be asked to change your password every 6 months.

Your password must be at least 8 characters and have at least 1 number.

| Enter New Password: |  |
|---------------------|--|
| Re-enter password:  |  |
|                     |  |

The client will be prompted to create a new password upon first login. This client-created password will be used on subsequent logins

Submit

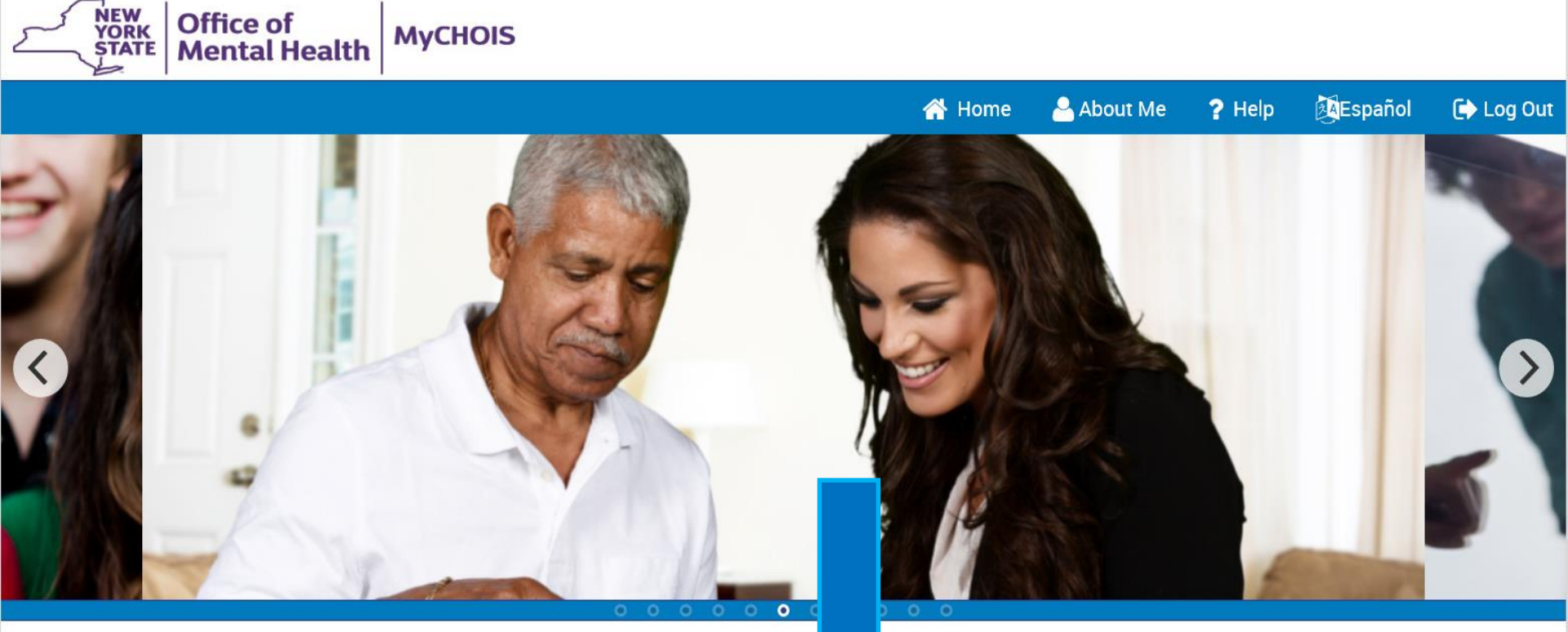

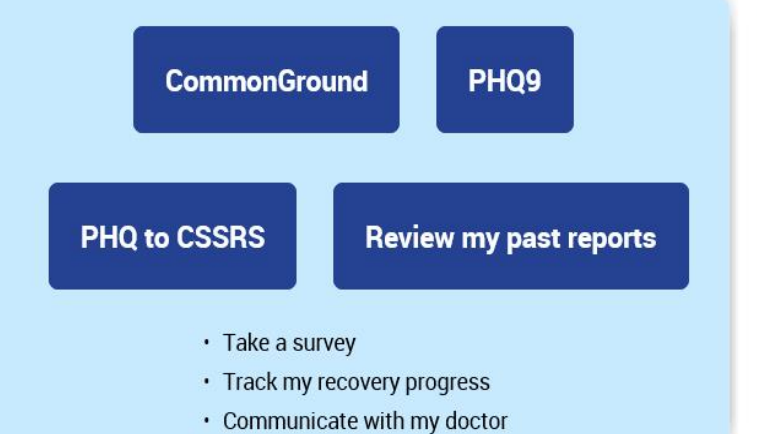

#### My Treatment Data

- · Review my services
- · Review my medications
- Review my diagnoses
- Upload a Psychiatric Advanced
   Directive
- · Create or upload a Safety Plan

### Learning Center

Explore a library of resources to support my recovery

Health Resources » Recovery Videos » Worksheets » Personal Medicine Cards » Multimedia Tutorials » Pat Deegan's Recovery Library »

Search

Q

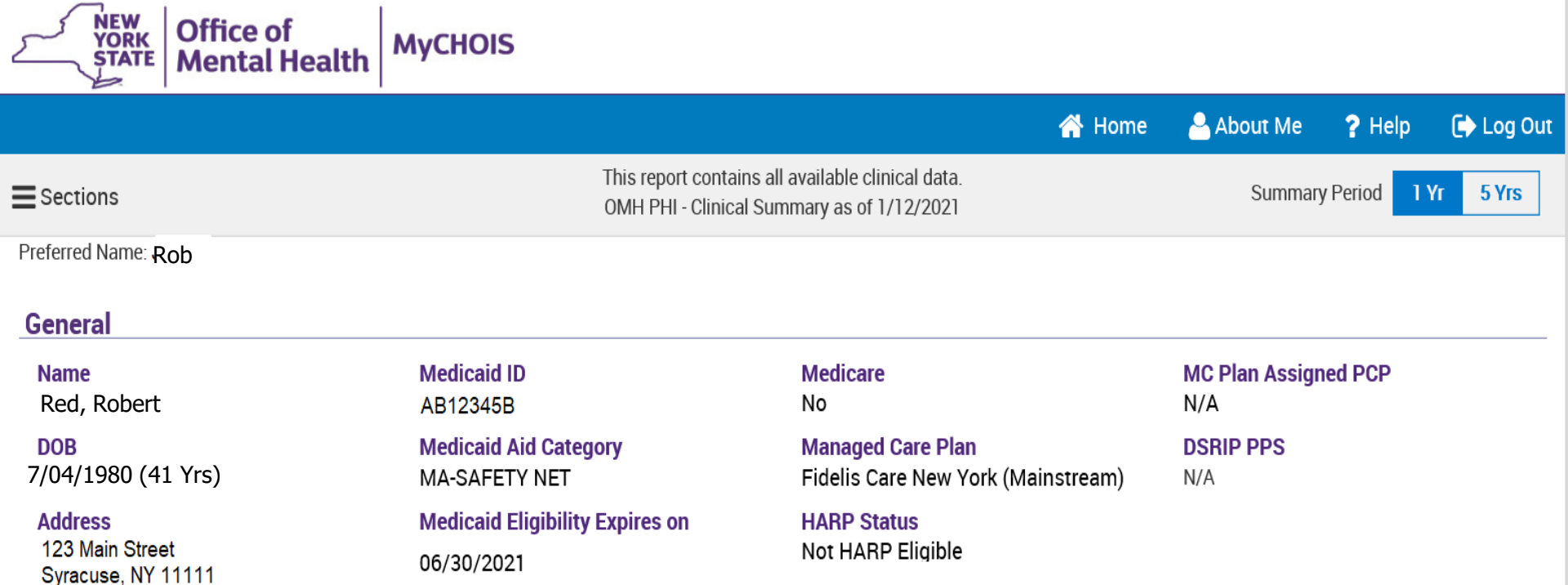

#### **Current Care Coordination**

COVID-19 Registry: HUTCHINGS PSYCHIATRIC CENTER (11-DEC-20 to Present) Designations: Previous Symptomatic - Recovered

Health Home (Enrolled) - Status : Active, ONONDAGA CASE MGMT SVCS MH (Begin Date: 01-JUN-16), Main Contact: Referral - Tracy Marchese, 585-613-7642, tmarchese@hhuny.org; Nira Tobochnik, 585-613-7640, ntobochnik@hhuny.org; Member Referral Number: 585-613-7659

Care Management (Enrolled) : ONONDAGA CASE MGMT SVCS MH

- This information is updated weekly from DOH Health Home file.

#### Plans & Documents 1 Upload Create New

| Date Document Created | Document Type | Provider Name                | Document Created By | Role         | Delete Document |
|-----------------------|---------------|------------------------------|---------------------|--------------|-----------------|
| 5/11/2020             | Safety Plan   | HUTCHINGS PSYCHIATRIC CENTER | Judy Smith          | Care Manager |                 |

| NEW YORK<br>STATE OF<br>OPPORTUNITY. | Office of<br>Mental Health | PSYCKES                  | S                                     |                                                                    |                                              | De                                   | e-ider | ntify 🔵                            | Setting               | gs - Lo                                                        | g Off      |
|--------------------------------------|----------------------------|--------------------------|---------------------------------------|--------------------------------------------------------------------|----------------------------------------------|--------------------------------------|--------|------------------------------------|-----------------------|----------------------------------------------------------------|------------|
| My QI Report + S                     | Statewide Reports          | Recipient Sea            | arch Provider Search                  | Registrar <del>-</del>                                             | Usage <del>-</del>                           | Utilizati                            | ion R  | eports MyCl                        | HOIS                  |                                                                |            |
| KMyCHOIS Home                        |                            |                          | C                                     | Green Build                                                        | ling                                         |                                      |        |                                    |                       | Add Staff                                                      | PDF Excel  |
| All Clients Staff Ros                | ter Suicide Care Pa        | athway H                 | If client forg                        | gets the                                                           | eir                                          |                                      |        | Search                             | n:                    |                                                                |            |
| Name                                 | DOB(Gender)                | Assigned Staf            | password, s<br>Consumer               | select "<br>Passwo                                                 | Rese<br>ord"                                 | et                                   | \$     | Registries                         | Clien<br>PHI /        | nt Profile<br>Access/Consent                                   |            |
| Black, Brian                         | 01/13/1976 (M)             | Prescribe                | from "Edit C                          | Client" r                                                          | nenu                                         | to                                   |        | COVID-19                           | Cons<br>COV           | sumer Login Accou<br>ID-19 Registry                            | Int        |
| Blue, Betty                          | 11/04/1987 (F)             | Prescriber<br>Primary Th | time use pa                           | assword                                                            | 3                                            |                                      | e      | COVID-19,<br>Suicide Ca<br>Pathway | Clien<br>Link<br>(Mec | nt Registries<br>to Other Database<br>dicaid, MHARS)           | s          |
| Red, Robert                          | 07/04/1980 (M)             |                          | 2+ ER-<br>Inpt/Ef<br>Candid<br>AP, No | BH, 2+ ER-MH<br>R-BH, 4+ Inpt/<br>late, No Gluc/<br>LDL-C - AP, No | I, 2+ ER-M<br>ER-MH, C<br>HbA1c &<br>Outpt M | ledical,<br>loz<br>LDL-C -<br>edical | 4+     |                                    | Rese<br>Rem           | et Consumer Passw<br>ove Client From Sit<br>PSYCKES<br>Consent | vord<br>te |
| Yellow, Mellow                       | 01/04/1998 (F)             |                          |                                       |                                                                    |                                              |                                      |        |                                    |                       | PSYCKES<br>Consent                                             |            |
| White, Walter                        | 05/26/1957 (T)             |                          |                                       |                                                                    |                                              |                                      |        | COVID-19                           |                       | MyCHOIS only                                                   | G          |

# iOS Mobile App Release 5.0

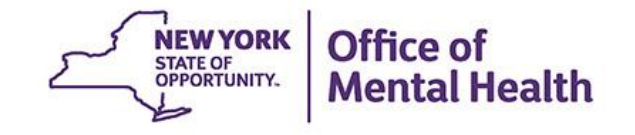

### **iOS Mobile App New Features**

Enhancements to iPad version of the mobile app:

- The iPad redesign utilizes the additional space allowed on this type of device, such as displaying data in a table format for maximum comprehension
- Some other exclusive iPad features include:
  - Brief Overview
  - Left Hand Menu
  - Service Type Cards
  - Filters

### **Care Coordination History:**

- If a client has applicable current or historical Care Coordination information, it will appear in the client-level clinical summary in iOS under "Services"
  - Previously, the iOS app only included the Current Care Coordination details

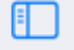

#### Spdnnmk Pkqzxql X

PHI Access: PSYCKES Consent

| Overview                     |     |
|------------------------------|-----|
|                              |     |
| Active Medicaid Restrictions | >   |
| Alerts & Incidents           | >   |
| Quality Flags                | >   |
| Plans & Documents            | >   |
| Screenings & Assessments     | >   |
| Diagnoses                    | >   |
| Medications                  | >   |
| Services                     |     |
| All services                 | 666 |
| Care Coordination            | 20  |
| Outpatient Behavioral Health | 32  |
| Outpatient Medical           | 26  |
| Hospital/ER/Crisis           | 519 |

### Overview for Prkxkfe Lebnhrb K

Clinical Summary as of 08/09/2021

Gender from Medicaid tjionoQ

Medicaid ID YQEFQYH WKTPBYO

Date of Birth 01/01/9999 (999 Yrs)

Dual-Eligible (Medicaid & Medicare) No

Address from Medicaid frXScYSZfd

🗇 View on map

#### **Current Care Coordination**

#### Medicaid Eligibility Alert

This client uses the New York State of Health (NYSoH) enrollment system for Medicaid recertification For more information contact NYSoH at 1-855-355-5777.

#### Health Home Plus Eligibility

This client is eligible for Health Home Plus due to: Ineffectively Engaged - No Outpt MH < 12 months & 2+ Inpt MH/3+ ER MH

Brief Overview now available in the iPad version as the default screen a user lands on when they access a client's clinical summary

Managed Care Plan No Managed Care(FFS Only)

MC Plan Assigned PCP N/A

HARP Status Not HARP Eligible (Current Medicaid Enrollees excluding H1-H9)

HARP HCBS Assessment Status N/A

|   | _ |  |
|---|---|--|
|   |   |  |
|   |   |  |
| _ |   |  |
|   | _ |  |
|   | _ |  |

#### Spdnnmk Pkqzxql X

PHI Access: PSYCKES Consent

| Overview                     |     |
|------------------------------|-----|
|                              |     |
| Active Medicaid Restrictions | >   |
| Alerts & Incidents           | >   |
| Quality Flags                | >   |
| Plans & Documents            | >   |
| Screenings & Assessments     | >   |
| Diagnoses                    | >   |
| Medications                  | >   |
| Services                     |     |
| All services                 | 666 |
| Care Coordination            | 20  |
| Outpatient Behavioral Health | 32  |
| Outpatient Medical           | 26  |
| Hospital/ER/Crisis           | 519 |

### Overview for Atnlspn Xhppblk D

Clinical Summary as of 08/09/2021

#### **Diagnoses Past Year**

Users will be able to scroll on the overview to see more details

| Behavioral Health<br>(12) | 5 Most Recent: Major<br>Disorder • Phobia-Age                                                                                                    | Depressive Disoraphobia • Uns                                                                                                    | order • Bipolar I • Unspecified/Other Anxiety<br>pecified/Other Bipolar                                                                                                    |
|---------------------------|----------------------------------------------------------------------------------------------------|----------------------------------------------------------------------------------------------------|----------------------------------------------------------------------------------------------------|
|                           | 5 Most Frequent (# o<br>Phobia-Agoraphobia (<br>Anxiety Disorder (6)                                                                                                    | f services): Maj<br>(9) • Generalized                                                                                                    | or Depressive Disorder (10) • Bipolar I (10) •<br>d Anxiety Disorder (7) • Unspecified/Other                                                                                                    |
| General Medical<br>(54)   | 5 Most Recent: Proble<br>noninflammatory diso<br>examination without of<br>conditions associated<br>not elsewhere classifi<br>5 Most Frequent (# of<br>Type 2 diabetes mellity<br>unspecified soft tissue | ems related to o<br>orders of vulva an<br>complaint, suspe<br>l with female gen<br>ed<br>f services): Dors<br>tus (34) • Fractu<br>e disorders, not | ther psychosocial circumstances • Other<br>nd perineum • Encounter for other special<br>ected or reported diagnosis • Pain and other<br>nital organs and menstrual cycle • Convulsions,<br>salgia (59) • Pain, not elsewhere classified (37) •<br>ure of foot and toe, except ankle (13) • Other and<br>elsewhere classified (10) |
| Modioations Doct          | Voor                                                                                                    | Loot Diele Lin                                                                                                    |                                                                                                    |
| medications Past          | Tear                                                                                                    | Last Pick Up                                                                                                    |                                                                                                    |
| Zolpidem Tartrate •       | Anxiolytic/Hypnotic                                                                                                    | 10/01/2021                                                                                                    | Dose: 10 MG, 1/day • Quantity: 30                                                                                                    |
| Clonazepam • Anxio        | lytic/Hypnotic                                                                                                    | 09/22/2021                                                                                                    | Dose: 1 MG, 3/day • Quantity: 90                                                                                                    |
| Escitalopram Oxalat       | e • Antidepressant                                                                                                    | 09/22/2021                                                                                                    | Dose: 10 MG, 1/day • Quantity: 30                                                                                                    |

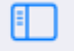

#### Spdnnmk Pkqzxql X

PHI Access: PSYCKES Consent

| Overview                     |     |
|------------------------------|-----|
|                              |     |
| Active Medicaid Restrictions | >   |
| Alerts & Incidents           | >   |
| Quality Flags                | >   |
| Plans & Documents            | >   |
| Screenings & Assessments     | >   |
| Diagnoses                    | >   |
| Medications                  | >   |
| Services                     |     |
| All services                 | 666 |
| Care Coordination            | 20  |
| Outpatient Behavioral Health | 32  |
| Outpatient Medical           | 26  |
| Hospital/ER/Crisis           | 519 |

### Overview for Prkxkfe Lebnhrb K

Clinical Summary as of 08/09/2021

| >   | Gender from Medicaid<br>tjionoQ                                                    | Managed Care Plan<br>No Managed Care(FFS Only)                         |  |  |  |
|-----|------------------------------------------------------------------------------------|------------------------------------------------------------------------|--|--|--|
| >   | Medicaid ID<br>YQEFQYH WKTPBYO                                                     | MC Plan Assigned PCP<br>N/A                                            |  |  |  |
| >   | Date of Birth<br>01/01/9999 (999 Yrs)<br>Dual-Eligible (Medicaid & Medicare)<br>No | HARP Status<br>Not HARP Eligible (Current Medicaid Enrollees excluding |  |  |  |
| >   |                                                                                    | HI-H9)<br>HARP HCBS Assessment Status                                  |  |  |  |
| >   | Address from Medicaid<br>frXScYSZfd                                                | N/A                                                                    |  |  |  |
| >   | View on map<br>Left-hand me<br>option to tap                                       | enu provides users the<br>into individual sections                     |  |  |  |
| 666 | Current Care C 101 additional                                                      | uelalis, as needed                                                     |  |  |  |
| 20  | Medicaid Eligibility Alert<br>This client uses the New York State of He            | ealth (NYSoH) enrollment system for Medicaid recertification           |  |  |  |
| 32  | For more information contact witson at 1-0                                         |                                                                        |  |  |  |
|     |                                                                                    |                                                                        |  |  |  |

| Ehdoqhc Krdelcq Q                                      |               |                            |                   |                                       |                                        |                |                             |                          |
|--------------------------------------------------------|---------------|----------------------------|-------------------|---------------------------------------|----------------------------------------|----------------|-----------------------------|--------------------------|
| Alerts & Incidents<br>Quality Flags                    | >             | Hospital/ER/Crisis         |                   | Service Type cards provide the unique |                                        |                |                             | Filter                   |
| Plans & Documents                                      | >             |                            |                   | Service Types as well                 |                                        | ell            |                             |                          |
| Screenings & Assessments                               | >             | ER Mental He               | esealth           | as III                                |                                        | 115            | # Visits<br>10              |                          |
| Diagnoses                                              | >             | ER Substance               | ER Substance Use  |                                       |                                        |                | 37                          |                          |
| Medications                                            | $\rightarrow$ | Inpatient Mental Health    |                   |                                       |                                        |                | 9<br>1                      |                          |
| Services                                               |               | Inpatient Med              | Inpatient Medical |                                       |                                        |                | 3                           |                          |
| All services                                           | 92            |                            | _                 |                                       |                                        |                |                             |                          |
| Care Coordination                                      |               | Date                       | Туре              |                                       | Provider                               | Diagn          | osis                        |                          |
| Outpatient Behavioral Health                           | 2             | 09/23/2021                 | ER Substance l    | Jse                                   | ELMHURST<br>HOSPITAL CENTER            | Alcoh          | ol abuse with i             | ntoxication, unspecified |
| Outpatient Medical                                     |               | 09/22/2021                 | ER Substance l    | Jse                                   | CONEY ISLAND HOSPITAL                  | Alcoh<br>uncor | ol use, unspec<br>nplicated | ified with intoxication, |
| Hospital/ER/Crisis                                     | 67            | 09/17/2021 -<br>09/18/2021 | ER Substance l    | Jse                                   | BETH ISRAEL<br>MEDICAL CENTER          | Alcoh<br>uncor | ol use, unspec<br>nplicated | ified with intoxication, |
| Radiology                                              | 11            | 09/17/2021                 | ER Substance l    | Jse                                   | NEW YORK-PRESBYTERIAN<br>BROOKLYN METH | Alcoh          | ol use, unspec<br>ecified   | ified with intoxication, |
| Laboratory & Pathology<br>Living Support & Residential | 5             | 09/16/2021                 | ER Mental Heal    | th                                    | MONTEFIORE<br>MEDICAL CENTER           | Suicio         | dal ideations               |                          |
| Dentel                                                 |               | 09/16/2021                 | ER Substance l    | Jse                                   | NEW YORK-PRESBYTERIAN                  | Alcoh          | ol use, unspec              | ified with intoxication, |

#### 1 Ehdoghc Krdelcg Q > Alerts & Incidents Hospital/ER/Crisis Filter > Quality Flags In Past 5 Years When Filter button is selected, > Plans & Documents users will see the section's Services Types > Screenings & Assessments unique service types/counts and ER Mental Health corresponding checkboxes ER Substance Use > Diagnoses ER Medical > Medications Inpatient Mental Health 9 Inpatient Substance Use Services 3 Inpatient Medical 92 All services Provider Diagnosis Date Type Care Coordination 09/23/2021 ER Substance Use ELMHURST Alcohol abuse with intoxication, unspecified HOSPITAL CENTER Outpatient Behavioral Health 2 Alcohol use, unspecified with intoxication, 09/22/2021 ER Substance Use CONEY ISLAND HOSPITAL Outpatient Medical uncomplicated 09/17/2021 -ER Substance Use BETH ISRAEL Alcohol use, unspecified with intoxication, Hospital/ER/Crisis 09/18/2021 MEDICAL CENTER uncomplicated Radiology 11 09/17/2021 ER Substance Use Alcohol use, unspecified with intoxication, NEW YORK-PRESBYTERIAN BROOKLYN METH unspecified 5 Laboratory & Pathology 09/16/2021 ER Mental Health MONTEFIORE Suicidal ideations

MEDICAL CENTER

Living Support & Residential

Phase A and I

09/16/2021

ER Substance Use

NEW YORK-PRESBYTERIAN Alcohol use, unspecified with intoxication,

#### **〈** Back

Alerts & Incidents

Quality Flags

Plans & Documents Screenings & Assessm

Diagnoses

Medications

#### Services

All services

Care Coordination

**Outpatient Behavioral** 

**Outpatient Medical** 

Radiology

Laboratory & Patholog

Living Support & Resid

|        | Filters for Hospital/ER/Crisis                        |                              |                  | Filter                         |
|--------|-------------------------------------------------------|------------------------------|------------------|--------------------------------|
|        | Services Types                                        |                              | # Visits         |                                |
| ents   | ER Mental Health                                      |                              | 10               | s                              |
|        | ER Substance Use                                      |                              | 37               | 10<br>37                       |
|        | ER Medical                                            |                              | 7                | 9                              |
|        | Inpatient Mental Health                               |                              | 9                | 3                              |
|        | Inpatient Substance Use                               |                              | 1                |                                |
| Health | Inpatient Medical                                     |                              | 3                | with intoxication, unspecified |
|        | Users can select                                      | ]                            |                  | specified with intoxication,   |
|        | whichever service types<br>they are interested in and | Cancel                       | Apply            | specified with intoxication,   |
|        | tap "apply"                                           | ROOKLYN METH                 | unspecified      | specified with intoxication,   |
| ential | 09/16/2021 ER Mental Health                           | MONTEFIORE<br>MEDICAL CENTER | Suicidal ideatio | ons                            |
|        | 09/16/2021 ER Substance Use                           | NEW YORK-PRESBYTERIAN        | Alcohol use, ur  | specified with intoxication,   |

| Ehdoqhc Krdelcq Q            |    |                            | Once th section's | Once the filters are applied, the section's table and service type |                                      |                           |  |
|------------------------------|----|----------------------------|-------------------|--------------------------------------------------------------------|--------------------------------------|---------------------------|--|
| Alerts & Incidents           | >  | Hospita                    | card bo           | card box will reflect only the services that were selected         |                                      |                           |  |
| Quality Flags                | >  | In Past 5 Ye               | ears Services     |                                                                    |                                      |                           |  |
| Plans & Documents            | >  |                            |                   |                                                                    |                                      | · <b>1</b>                |  |
| Screenings & Assessments     | >  | Services Type              | es                |                                                                    | # Visits                             |                           |  |
| Diagnoses                    | >  | Inpatient Sub              | ostance Use       |                                                                    | 37<br>1                              |                           |  |
| Medications                  | >  | Data                       | Turse             | Dravidar                                                           | Disenssis                            |                           |  |
| Services                     |    | Date                       | Туре              | Provider                                                           | Diagnosis                            |                           |  |
| All services                 | 92 | 09/23/2021                 | ER Substance Use  | ELMHURST<br>HOSPITAL CENTER                                        | Alcohol abuse with i                 | intoxication, unspecified |  |
| Care Coordination            |    | 09/22/2021                 | ER Substance Use  | CONEY ISLAND HOSPITAL                                              | Alcohol use, unspec<br>uncomplicated | ified with intoxication,  |  |
| Outpatient Behavioral Health | 2  | 09/17/2021 -<br>09/18/2021 | ER Substance Use  | BETH ISRAEL<br>MEDICAL CENTER                                      | Alcohol use, unspec<br>uncomplicated | ified with intoxication,  |  |
| Outpatient Medical           |    | 09/17/2021                 | ER Substance Use  | NEW YORK-PRESBYTERIAN                                              | Alcohol use, unspec                  | ified with intoxication,  |  |
| Hospital/ER/Crisis           | 67 |                            |                   | BROOKLYN METH                                                      | unspecified                          |                           |  |
| Radiology                    | 11 | 09/16/2021                 | ER Substance Use  | NEW YORK-PRESBYTERIAN<br>BROOKLYN METH                             | Alcohol use, unspec<br>unspecified   | ified with intoxication,  |  |
| Laboratory & Pathology       | 5  | 09/13/2021                 | ER Substance Use  | BROOKDALE HOSPITAL<br>MEDICAL CENTER                               | Alcohol abuse, unco                  | omplicated                |  |
| Living Support & Residential |    | 09/09/2021                 | ER Substance Use  | MONTEFIORE<br>MEDICAL CENTER                                       | Alcohol dependence                   | e, uncomplicated          |  |

#### 1 Ihocabz Tcwahih C

#### PHI Access: PSYCKES Consent

#### Update Access

Overview

### Active Medicaid Restrictions Alerts & Incidents Quality Flags Plans & Documents Screenings & Assessments Diagnoses Medications Services All services Care Coordination

**Outpatient Medical** 

### **Care Coordination** In Past 5 Years

If a client has applicable current or historical Care Coordination information, now available in the "Care Coordination" section

# Invoices

2

er

#### Services Types

5

>

>

>

>

| Health Home HARP (Medicaid - Billing)               | 15 |
|-----------------------------------------------------|----|
| Health Home - Unspecified Type (Medicaid - Billing) | 2  |
| Health Home - Outreach (Medicaid - Billing)         | 2  |
| Health Home - Enrolled (DOH MAPP)                   | 1  |

#### Date Type Provider Practitioner > 06/01/2021 MONTEFIORE MEDICAL Health Home - Enrolled CENTER (HH), UNITED (DOH MAPP) > BRONX PARENTS INC (CM) Some examples 5 include current or 04/01/2020 Health Home - Outreach COMMUNITY CARE (Medicaid - Billing) MANAGEMENT PARTNERS previous AOT, HH+, 06/01/2018 Health Home -COMMUNITY CARE ACT, HH or CMA 666 MANAGEMENT PARTNERS Unspecified Type (Medicaid - Billing) services 20 05/01/2018 Health Home -COMMUNITY CARE Unspecified Type MANAGEMENT PARTNERS **Outpatient Behavioral Health** 32 (Medicaid - Billing) 26 04/01/2018 Health Home HARP COMMUNITY CARE MANAGEMENT PARTNERS (Medicaid - Billing)

# PSYCKES Training & Technical Support

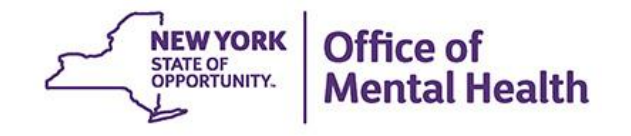

## **PSYCKES Training**

- PSYCKES website: <u>www.psyckes.org</u>
- PSYCKES Training Webinars
  - Live webinars: Register on PSYCKES Training Webinars page
  - Recorded webinars: Slides and recordings available
    - Using PSYCKES Quality Indicator Reports
    - Navigating PSYCKES Recipient Search for Population Health
    - Using the PSYCKES Clinical Summary
    - Consent, Emergency, Quality Flag: PSYCKES Levels of Access
    - PSYCKES Mobile App for iPhones & iPads
    - Using PSYCKES from Home
    - Introduction to PSYCKES
    - Where to Start: Getting Access to PSYCKES
- PSYCKES User's Guides & Short How-To Videos
  - www.psyckes.org > PSYCKES Training Materials

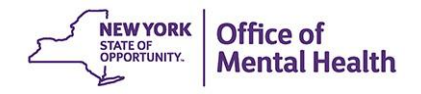

### **Helpdesk Support**

- PSYCKES Help (PSYCKES support)
  - 9:00AM 5:00PM, Monday Friday
  - PSYCKES-help@omh.ny.gov
- ITS Help Desk (Token, Login & SMS support)
  - Provider Partner OMH Helpdesk:
    - 1-800-435-7697; healthhelp@its.ny.gov
  - OMH Employee ITS Helpdesk:
    - 1-844-891-1786; fixit@its.ny.gov

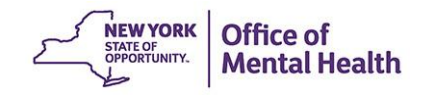